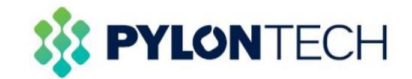

# **Configuration Manual**

TBB Storage Inverter CK-II 2.0M/3.0M/2.0S/3.0S CK4.0M/5.0M/4.0S - 8.0S

Version: 1.0

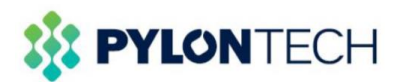

## 1. General Compatible Content

| 48V Series                                    |                                  |                         |                 |               |                            |  |  |
|-----------------------------------------------|----------------------------------|-------------------------|-----------------|---------------|----------------------------|--|--|
| Battery Module                                | Battery Firmware                 | Inverter Model          | Comm. Type      | PINOUT        | Firmware Ver.              |  |  |
| US2000/US3000/<br>US2000C/US300<br>0C/Force-L | US series: V2.4<br>Force-L: V1.3 | CK8.0S                  | CANBUS          | 4H,5L         | DSP: V1.23A<br>LCD: V1.21A |  |  |
|                                               |                                  | CK6.0S                  | CANBUS          | 4H,5L         | DSP: V1.23A<br>LCD: V1.21A |  |  |
|                                               |                                  | CK5.0S                  | CANBUS          | 4H,5L         | DSP: V1.23A<br>LCD: V1.21A |  |  |
|                                               |                                  | CK4.0S                  | CANBUS          | 4H,5L         | DSP: V1.23A<br>LCD: V1.21A |  |  |
|                                               |                                  | CK-II 3.0S              | CANBUS          | 4H,5L         | DSP: V1.03C<br>LCD: V1.01B |  |  |
|                                               |                                  | CK-II 2.0S              | CANBUS          | 4H,5L         | DSP: V1.03C<br>LCD: V1.01B |  |  |
| For US2000C/US300                             | 00C please use WI0SCAN           | 130RJ1 comm. Cable or I | BW0US3000BAL000 | 7 cable kits. |                            |  |  |
|                                               |                                  |                         |                 |               |                            |  |  |
|                                               |                                  |                         |                 |               |                            |  |  |
|                                               |                                  |                         |                 |               |                            |  |  |
|                                               |                                  |                         |                 |               |                            |  |  |
|                                               |                                  |                         |                 |               |                            |  |  |

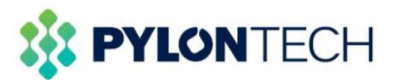

| 24V Series     |                  |                |            |        |               |  |
|----------------|------------------|----------------|------------|--------|---------------|--|
| Battery Module | Battery Firmware | Inverter Model | Comm. Type | PINOUT | Firmware Ver. |  |
|                | V1.0B            | CK5.0M         | CANBUS     | 4H,5L  | DSP: V1.23A   |  |
|                |                  |                |            |        | LCD: V1.21A   |  |
| UP2500         |                  | CK4.0M         | CANBUS     | 4H,5L  | DSP: V1.23A   |  |
|                |                  |                |            |        | LCD: V1.21A   |  |
|                |                  | CK-II 3.0M     | CANBUS     |        | DSP: V1.03C   |  |
|                |                  |                |            | 40,5L  | LCD: V1.01B   |  |
|                |                  |                |            | 41151  | DSP: V1.03C   |  |
|                |                  |                | CANDUS     | 40,0L  | LCD: V1.01B   |  |

- Check battery type and corresponding inverter type before making the configuration.
- Check battery firmware and corresponding inverter firmware whether align with above table or newer, otherwise communication cannot establish.
- If need any technical support on the battery firmware, please contact <u>service@pylontech.com.cn</u>.

\*Any defective to battery module, include deep discharge case, due to a wrong/missing follow of the indications within this configuration manual, will be disclaim from battery warranty scope.

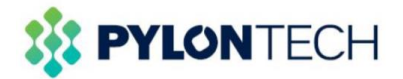

### 2. Application Scenario

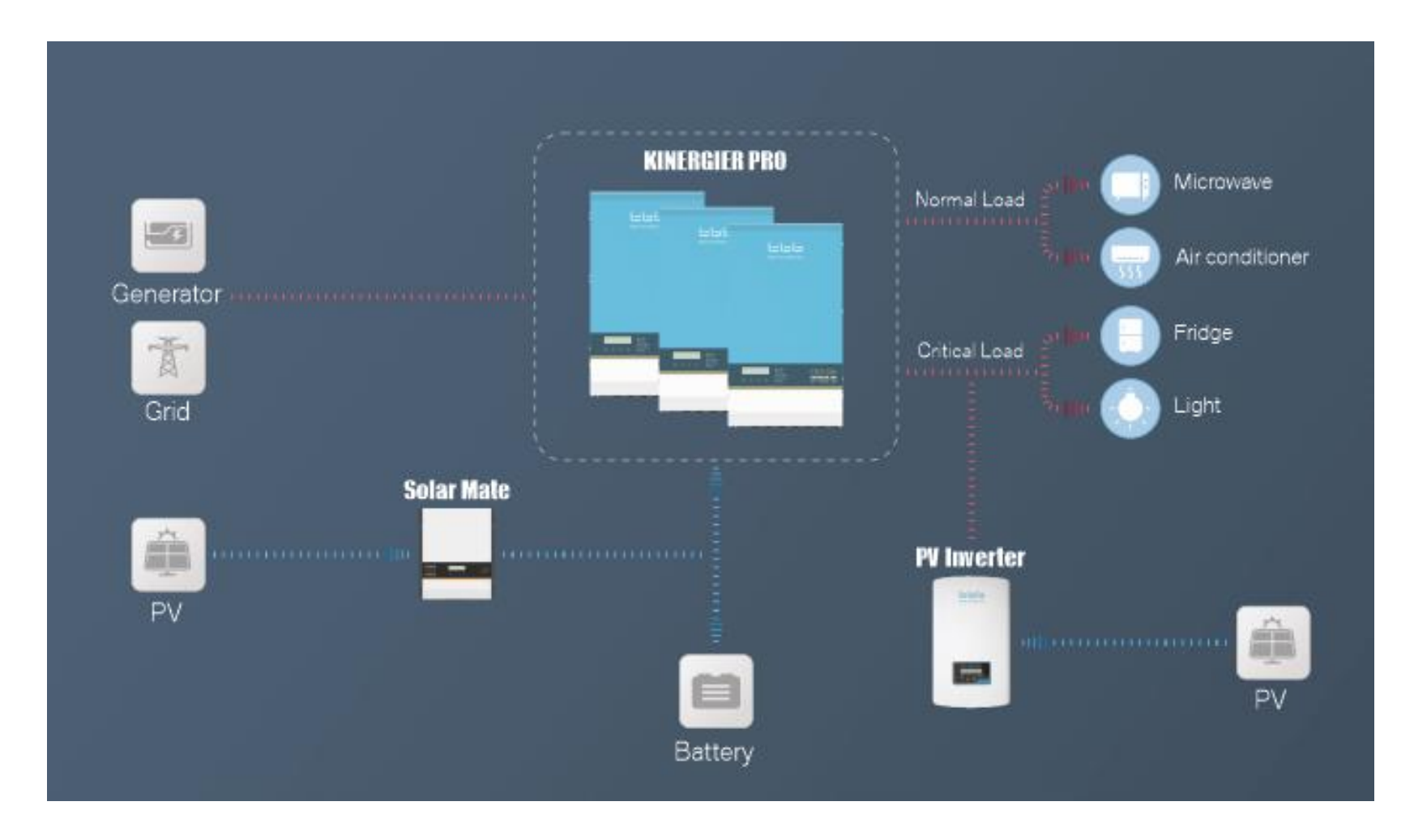

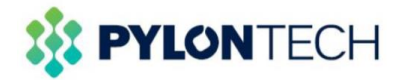

## **3** . Communication Cable PINOUT

| Battery<br>CAN Pin | No. |
|--------------------|-----|
|                    | 1   |
|                    | 2   |
|                    | 3   |
| CANH               | 4   |
| CANL               | 5   |
|                    | 6   |
|                    | 7   |
|                    | 8   |

| No. | Inverter<br>CAN Pin |          |
|-----|---------------------|----------|
| 1   |                     |          |
| 2   |                     |          |
| 3   |                     |          |
| 4   | CANH                |          |
| 5   | CANL                | 12345678 |
| 6   |                     |          |
| 7   |                     |          |
| 8   |                     |          |

- Make sure it's using a direct PIN communication cable follow above table, to connect between battery and inverter.
- For US2000C/US3000C please use WI0SCAN30RJ1 comm. Cable or BW0US3000BAL0007 cable kits.

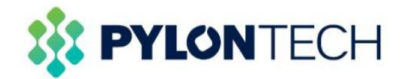

#### 4. Connection setup

- Read through the Product Manual of the battery and inverter to process the installation.
- Double check the power cable wiring connection and firmware version of battery and inverter.
- Double check the pinout of the communication cable on both battery and inverter side.
- Connect from battery CAN port to inverter BMS communication port (ComSyncIn).
- Make sure choosing '6-TBB SUPER-L'(Para Battery, Basic Set), on inverter LCD.
- After setup the battery type, properly set up 'SOC\_Low\_Warning / SOC\_Low\_Protect / SOC\_CHG\_Enough' in

Advanced Set, follow the LCD indication.

\*If you are lacking of Product Manual of battery, please check on: <u>http://www.pylontech.com.cn/service/download</u> or your technical supporter domestically.

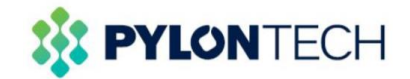

#### 5. Parameter setting

Please follow below parameters to setup the inverter on the LCD panel.

a. Enter→Parameter Set→Password (1000) →Para\_Battery: in Basic Set select '6-TBB SUPER-L';

Then in Advanced Set set up:

- b. SOC\_Low\_Warning = On-grid  $\geq$  15%; Off-grid  $\geq$  20%;
- c. SOC\_Low\_Protect = On-grid  $\geq$  10%: Off-grid  $\geq$  15%;
- d. SOC\_CHG\_Enough  $\geq$  30%

Kinergier Pro offers unlimited possibility for users to program the inverter and system for different configurations, systems and applications. The configuration can be done by combination of four switches on front panel or through TBB Link software supplied by TBB Power.

Following chapters explain how to configure the parameters through combination of switches.

Scrolling to the "Parameter Set" screen and press "Enter" to confirm.

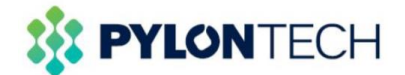

- This menu was protected by password. The default pass word is "1000" and it can be changed by client.
- Choose the screen of parameter you want to set.
- Combined four buttons, you can achieve all configurations of this chapter. Please find following the function of each button during configuration.
  - 1. Press <UP> and <DOWN> button to choose specific number you want to program.
  - 2. Press <Enter> button to activate the entering.
  - 3. Press <UP> and <Down> button to choose digit you want to put.
  - 4. Press <Enter> button to confirm this digit.
  - After entering into all four digit, please press <Back> button and <Enter> button to confirm.

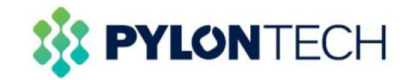

#### 5.5.2.3 Para\_Battery

With this menu, you can configure comprehensive parameters related with battery and battery charging. There are three sub menu which is **Basic Set**, **Advanced Set** and **EQ Control and Setting** which are only applicable for flooded and traction battery.

#### Basic Set

|                  | ltem         | Setting range                    | Description               |  |
|------------------|--------------|----------------------------------|---------------------------|--|
| Basic<br>Setting | Battery_Type | Five different type of lead acid | Set the following Battery |  |
|                  |              | battery and one lithium          | Type chart.               |  |
|                  |              | battery, as well as a            |                           |  |
|                  |              | customerized battery type.       | Default: 0-GEL/ OPzV      |  |
|                  | Battery_AH   |                                  | Set the battery capacity  |  |
|                  |              | 50~ 5000 A H                     | (not applicable with TBB  |  |
|                  |              | 50~5000AH                        | SUPER-L lithium battery)  |  |
|                  |              |                                  | Default: 200AH            |  |

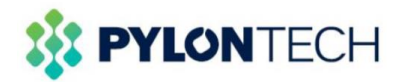

#### Battery type Description

| No Battery Type |                              | Absorption<br>Charging<br>Voltage              | Float Charging<br>Voltage | Charge<br>rate | Max<br>allowed<br>Charge | EQ charging voltage |
|-----------------|------------------------------|------------------------------------------------|---------------------------|----------------|--------------------------|---------------------|
|                 |                              | Default                                        | Default                   | Default        | rate                     | _                   |
| 0               | GEL/OpzV                     | 14.1V                                          | 13.7V                     | 0.15C          | 0.25C                    | N/A                 |
| 1               | AGM                          | 14.4V                                          | 13.5V                     | 0.15C          | 0.25C                    | N/A                 |
| 2               | Lead-Carbon                  | 14.1V                                          | 13.5V                     | 0.2C           | 0.5C                     | N/A                 |
| 3               | Flooded                      | 14.7V                                          | 13.5V                     | 0.15C          | 0.25C                    | Enable (15.5V)      |
| 4               | Traction                     | 15.2V                                          | 13.5V                     | 0.15C          | 0.25C                    | Enable (16.2V)      |
| 5 Customerize   | 14.2V<br>(12/24V Sys)        | 13.5V<br>(12/24V Sys)                          | 0.20                      | 0.50           | N/A                      |                     |
|                 | Cuctomenize                  | 13.5V<br>(48V Sys)                             | 13.3V<br>(48V Sys)        | 0.20           | 0.00                     |                     |
|                 | TBB SUPER-L                  | BMS taking control of charging parameter (CAN) |                           |                |                          |                     |
| 6               | Only applicable<br>for 48Vdc |                                                |                           |                |                          |                     |

## **Reference of Advanced Set**

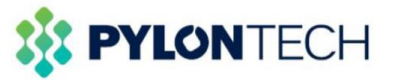

#### Advanced Set

The following parameter is being referred to 12Vdc battery. In case you are using 2Vdc battery to compose the battery bank, please multiply your intended voltage by 6 to enter into each value.

|          | Item           | Setting range                                  | Description                               |
|----------|----------------|------------------------------------------------|-------------------------------------------|
|          |                |                                                | Battery bank allowed maximum              |
|          |                |                                                | charging current.                         |
|          | SYS_CHG_MaxCur | 5~900A                                         | Note: there is default current according  |
|          |                |                                                | to the battery type and size you chose,   |
|          |                |                                                | and it can be adjusted as well.           |
|          |                | This value is                                  | The absorption charging voltage           |
|          |                | affected when                                  | (voltage mentioned here is refer to       |
|          | U_Absorp_CHG   | changing the                                   | 12Vdc battery)                            |
|          |                | battery type                                   | Note: This value is affected when         |
|          |                | battery type.                                  | changing the battery type.                |
|          |                | This value is                                  | The float charging voltage (voltage       |
|          |                | affected when<br>changing the<br>battery type. | mentioned here is refer to 12Vdc          |
|          | U_Float_CHG    |                                                | battery)                                  |
|          |                |                                                | Note: This value is affected when         |
|          |                |                                                | changing the battery type.                |
|          |                | 11.0~14.0V                                     | Undervoltage protection recovery value.   |
|          | LV_PRO_Recover |                                                | (voltage mentioned here is refer to       |
|          |                |                                                | 12Vdc battery)                            |
| Advanced |                |                                                | Default: 13.0V                            |
| set      | BAT_LV_WARN    |                                                | Undervoltage warning for single battery.  |
|          |                | 10.0~13.0V                                     | (voltage mentioned here is refer to       |
|          |                | 10.0 10.0 V                                    | 12Vdc battery)                            |
|          |                |                                                | Default: 11V                              |
|          |                |                                                | Undervoltage protection for single        |
|          | BAT_LV_Protect | 9.5~12.0V                                      | battery. (voltage mentioned here is refer |
|          |                |                                                | to 12Vdc battery)                         |
|          |                |                                                | Default: 10.5V                            |

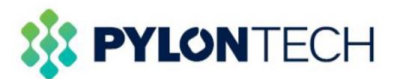

| U_DisCHG_End    | 9V~11V max | Ultimate undervoltage protection for<br>single-cell battery. (voltage mentioned<br>here is refer to 12Vdc battery)<br>Note: the status consumption power will<br>be 0mA once trigger on this<br>protection.With Solar Mate MPPT,<br>inverter can be trigger on automatically<br>upon sun resume next day.<br><b>Default</b> : 9.9V |
|-----------------|------------|----------------------------------------------------------------------------------------------------|
| Min_Bulk_Time   | 10~600min  | Minimum Bulk time.<br><b>Default</b> : 30min                                                                                                    |
| Max_Absorp_Time | 1~120h     | Maximum absorption time.<br>Note: the allowed max time varies                                                                                                    |

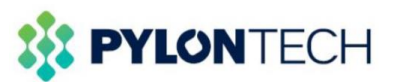

|                  |                                                                                                    | <b>J</b>                                                                                                    |
|------------------|----------------------------------------------------------------------------------------------------|----------------------------------------------------------------------------------------------------|
|                  |                                                                                                    | according to battery type selected.                                                                                                    |
|                  |                                                                                                    | Default: 8h                                                                                                    |
| Auto CHG Cycle   | 8~960h                                                                                                    | Absorption cycle time.                                                                                                    |
|                  | 0 00011                                                                                                    | Default: 240h                                                                                                    |
|                  | 0-Disable<br>1-Enable                                                                                                    | Enable the charging temperature                                                                                                    |
| CHG_T_Compensate |                                                                                                    | compensation.                                                                                                    |
|                  |                                                                                                    | Default: 1-Enable                                                                                                    |
|                  |                                                                                                    | Charging temperature compensation                                                                                                    |
|                  |                                                                                                    | coefficient.                                                                                                    |
| CHG_TEMP_Coef    | <b>0~-30mV/</b> ℃                                                                                                    | (voltage mentioned here is refer to                                                                                                    |
|                  |                                                                                                    | 12Vdc battery)                                                                                                    |
|                  |                                                                                                    | Default: -18mV/℃                                                                                                    |
| DAT OT WARN Cate | 25- 65%                                                                                                    | Battery over temperature warn gate                                                                                                    |
| BAI_OI_WARN_Gale | 20~00 C                                                                                                    | Default: 55℃                                                                                                    |
|                  |                                                                                                    | Can be set in TBB SUPER-L mode, the                                                                                                    |
| SOC_Low_Warning  | 5~20%                                                                                                    | inverter warning when the SOC under                                                                                                    |
|                  | 5~80%                                                                                                    | the setting value                                                                                                    |
|                  |                                                                                                    | Default: 15%                                                                                                    |
| SOC_Low_Protect  | 3~40%                                                                                                    | Can be set in TBB SUPER-L mode, the                                                                                                    |
|                  |                                                                                                    | inverter warning when the SOC under                                                                                                    |
|                  |                                                                                                    | the setting value                                                                                                    |
|                  |                                                                                                    | Default: 5%                                                                                                    |
|                  |                                                                                                    | Can be set in TBB SUPER-L mode, the                                                                                                    |
| SOC CHG Enough   |                                                                                                    | inverter will stop charging once                                                                                                    |
|                  | 30~99%                                                                                                    | reaching this value and will switch to                                                                                                    |
|                  |                                                                                                    | inverter mode.                                                                                                    |
|                  |                                                                                                    | Default: 80%                                                                                                    |
|                  |                                                                                                    | Can be set in TBB SUPER-L mode, the                                                                                                    |
| Mask OV Mars     | 0-Disable                                                                                                    | warning will be masked when BMS over                                                                                                    |
| Mask_Ov_warn     | 1-Enable                                                                                                    | voltage.                                                                                                    |
|                  |                                                                                                    | Default: 1-Enable                                                                                                    |
|                  |                                                                                                    | Can be set in TBB SUPER-L mode, the                                                                                                    |
| Lower_CHG_Volt   | 0~2.0V                                                                                                    | charging voltage can be reduced.                                                                                                    |
|                  |                                                                                                    | Default: 0V                                                                                                    |
|                  | Auto_CHG_Cycle<br>CHG_T_Compensate<br>CHG_TEMP_Coef<br>BAT_OT_WARN_Gate<br>SOC_Low_Warning<br>SOC_Low_Protect<br>SOC_CHG_Enough<br>Mask_OV_Warn | Auto_CHG_Cycle8~960hCHG_T_Compensate0-Disable<br>1-EnableCHG_TEMP_Coef0~-30mV/'CBAT_OT_WARN_Gate25~65'CSOC_Low_Warning5~80%SOC_Low_Protect3~40%SOC_CHG_Enough30~99%Mask_OV_Warn0-Disable<br>1-EnableLower_CHG_Volt0~2.0V |

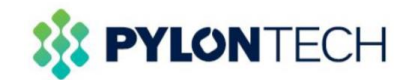

Any further quesiton, please feel free to contact: <a href="mailto:service@pylontech.com">service@pylontech.com</a>.com